## Snapseed

Na opening krijg je volgend scherm

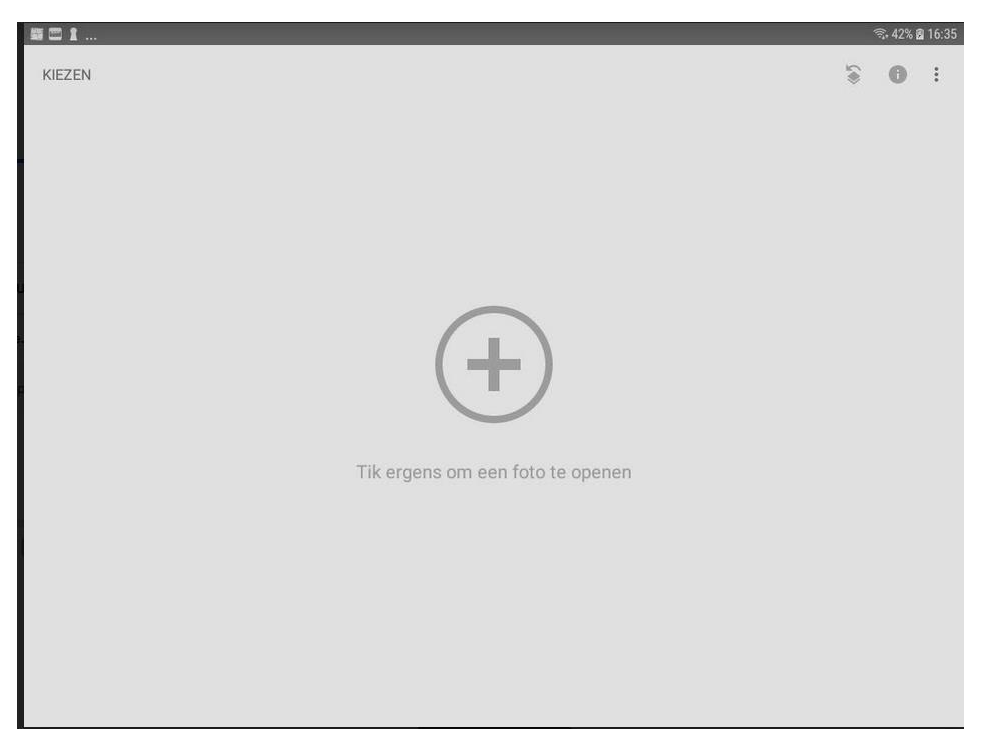

Kies de foto hondjes

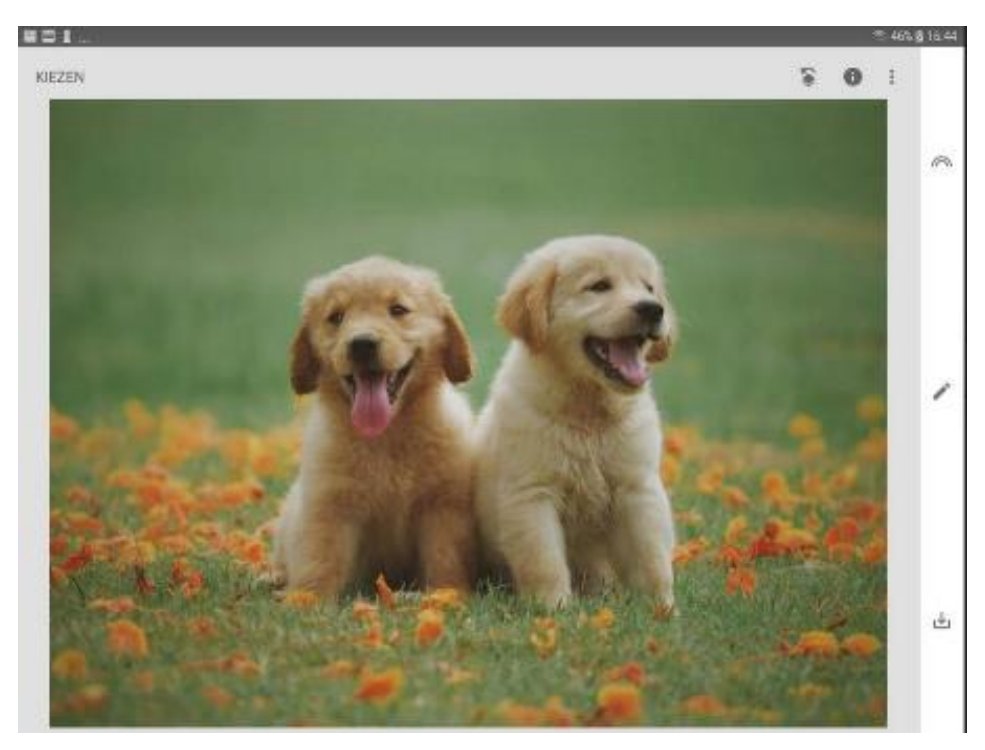

tik op 🔝 hiermee kan je de eerste automatische aanpassingen kiezen, ook zwart-wit.

|         | A.     |          |                                         |
|---------|--------|----------|-----------------------------------------|
| tik op  |        | =→       | je krijgt het pallet met alle mogelijke |
| tools o | m je f | oto te b | ewerken                                 |

| ,               |                       | 0           |                  |            |
|-----------------|-----------------------|-------------|------------------|------------|
|                 | $\nabla$              | 2           |                  |            |
| Afstellen       | Details               | Curven      | Witbalans        |            |
| t <u>,</u>      | Ċ                     | 母           | ίŢ,              | $\bigcirc$ |
| Bijsnijden      | Draaien               | Perspectief | Uitbreiden       |            |
| $\odot$         | 1                     | 88          | <u>A4</u>        |            |
| Selectief       | Penseel               | Egaliseren  | HDR-<br>emulatie |            |
| ÷               |                       | <b></b>     | 구                |            |
| Glamour<br>Glow | Tooncontrast          | Drama       | Vintage          |            |
| ) 🖾             | ~                     | ÷           |                  | 10         |
| Korrelige film  | Retrolux              | Grunge      | Zwart-wit        |            |
| €2              | $\odot$               | [©]         | •                |            |
| Noir            | Portret               | Hoofdpose   | Focuseffect      |            |
|                 | 9                     | Тт          | Ê                |            |
| Vignettering    | Dubbele<br>belichting | Tekst       | Frames           |            |

**1.** De tool afstellen ===→ en onderaan "aanpassen"

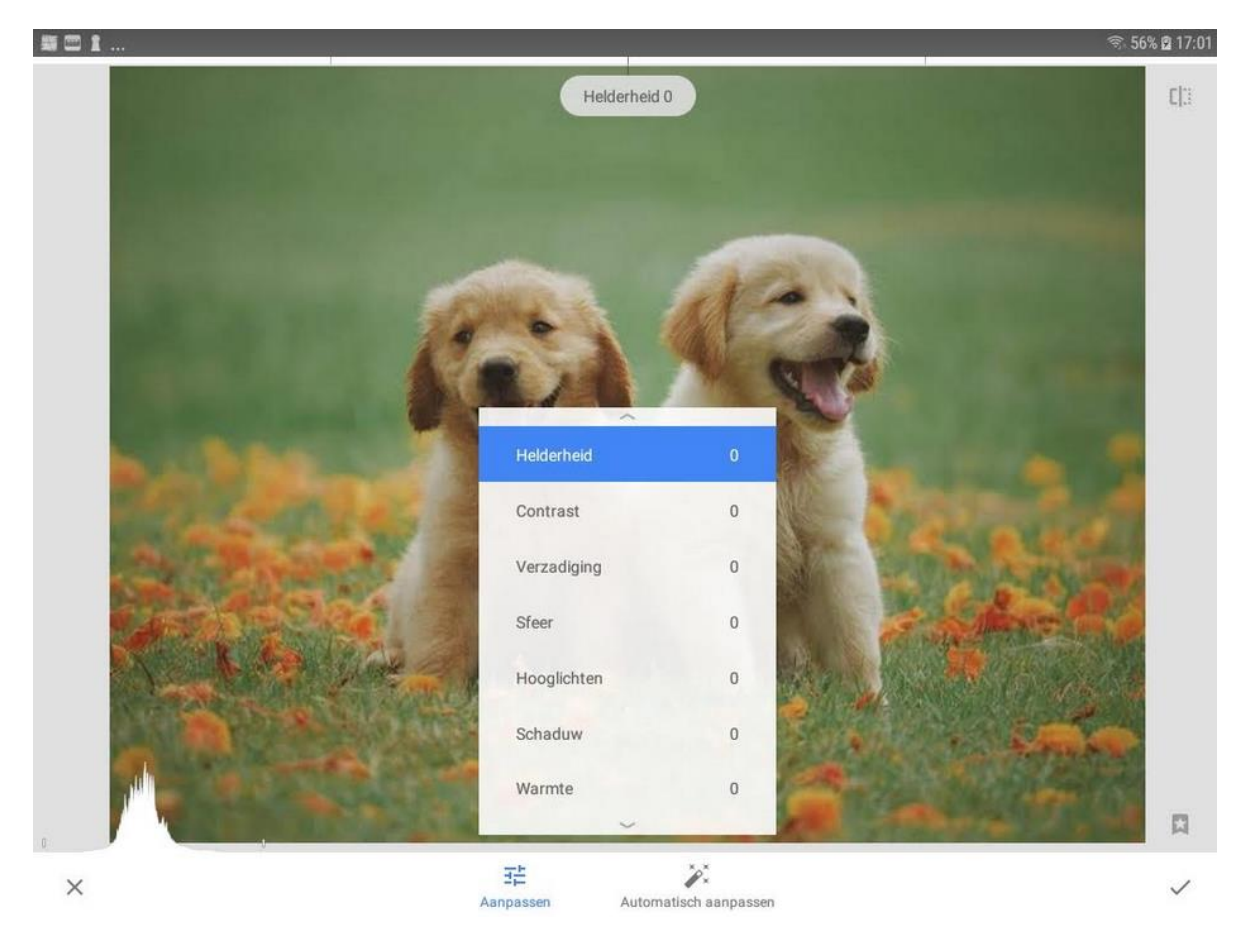

Bovenaan heb je een schuifbalk om de helderheid aan te passen (bijna niet zichtbaar)

Wrijf over de foto naar links of rechts om de zichtbaarheid aan te passen. Je ziet een blauw balkje verschuiven bovenaan en een cijfer dat de helderheid weer geeft.

Dit principe komt voor alle tools steeds terug.

| Naast helderheid heb je nog 6 andere mogelijke aanpassingen.                                                                                                    |
|----------------------------------------------------------------------------------------------------|
| Hoe selecteer je een andere mogelijkheid? Door op het gewenste item te klikken.                                                                                                    |
| Hoe verlaat je dit menu? Door ergens buiten de kader op de foto te klikken.                                                                                                    |
| Ben je tevreden ? klik dan op 🦳 helemaal rechtsonder.                                                                                                    |
| Ben je niet tevreden ? Klik dan 🗙 op helemaal linksonder.                                                                                                    |
| In plaats van alles zelf aan te passen kan je ook kiezen voor automatisch aanpassen.<br>Het programma kiest dan zelf (de beste) instellingen.                                              |
| Je foto is volledig klaar en je wil die opslaan dan klik je 🛛 🛃 op en je krijgt volgend menu                                                                                               |
| Een 4-tal mogelijkheden                                                                                                    |
| <ul> <li>Delen<br/>Deel je foto met mensen of open de foto in een andere app.</li> <li>1. delen : om rechtstreeks door te sturen of op te<br/>slaan in drive of google fotos of</li> </ul> |
| Opslaan       2.       Opslaan : je foto wordt direct opgeslagen op je         Imaak een kopie van je foto.       toestel maar waar ?? In Interne opslag / Snapseed                        |

Exporteren : een kopie van je foto wordt opgeslagen maar waar ?? ook in Interne opslag / Snapseed

4. Exporteren als : lijkt mij de beste manier

\* je kan zelf een naam geven

\* foto wordt opgeslagen in de map waar de oorspronkelijke foto staat, de oorspronkelijke foto wordt behouden.

We kunnen niet alle tools overlopen maar het steeds het zelfde principe als hierboven.

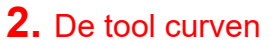

Exporteren

Exporteren als

Maak een kopie van je foto. De grootte, het formaat en de

Maak een kopie in een geselecteerde map.

kwalitelt kunnen worden gewijzigd via het instellingenmenu.

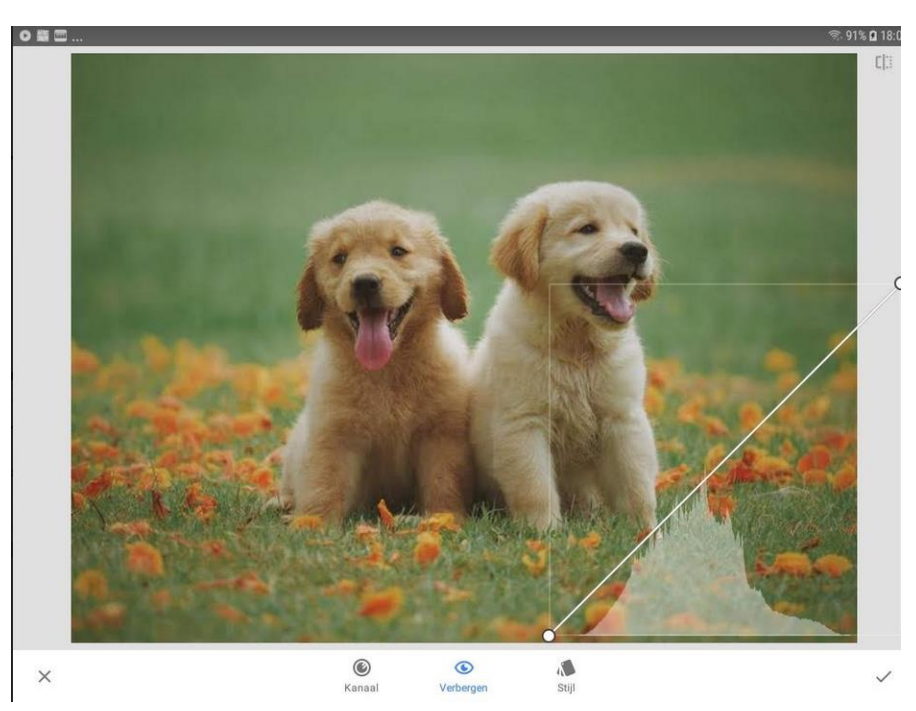

door ergens op de witte lijn aan te raken met je vinger en dan te verschuiven binnen de rechthoek kan je de foto op oneindig veel manieren beïnvloeden.

| <b>3.</b> De tools witbalans | , bijsnijden<br>Witbalans | tı,<br>Bijsnijden | , draai | c:<br>Draaien | spreł | <en th="" voor="" zichze<=""><th>lf.</th></en> | lf. |
|------------------------------|---------------------------|-------------------|---------|---------------|-------|------------------------------------------------|-----|
| 4. De Perspectief tools :    | 4 mogelijkheden           | Horizon aanpassen | Draaien | Schalen       | Vrij  |                                                |     |

- a. Horizontaal of verticaal kantelen
- b. Links of rechts draaien
- c. Uitrekken in de hoogte of de breedte
- d. Vanuit elke hoek apart de foto vervormen

**5.** De tool uitbreiden uitzoomen.

다 breiden : alle rand

: alle randen uitbreiden door met 2 vingers tegelijkertijd

Bij slim worden de randen opgevuld met de omgeving, bij wit krijg je witte randen , bij zwart krijg je zwarte randen

6. De tool selectief : zelf selecteert door

om aanpassingen uit te voeren op een deel van de foto die je

| ergens te drukken op de foto . De letter H verschijnt in een         |
|----------------------------------------------------------------------|
| cirkel. Is het blauw dan is die selectie actief, wit is inactief. Je |
| voegt een selectie toe door op toevoegen te drukken,                 |

| (+)       | ۲         |  |  |
|-----------|-----------|--|--|
| Toevoegen | Verbergen |  |  |

7. De tool penseel

: met nevenstaand

| е | $\checkmark$ | -10                | $\uparrow$ | knoppen kan |
|---|--------------|--------------------|------------|-------------|
|   | Kleiner      | Tegenh. en doordr. | Groter     |             |

je in stapjes de wijzigingen aanbrengen. Druk of wrijf daarvoor met je vinger over de foto. Druk je even op masker dan verschijnt een rode gloed waar je een wijziging hebt aangebracht. Druk terug op masker om het te laten verdwijnen.

**8.** De tool egaliseren

🏁 🛛 : We

: We kiezen hiervoor de foto vliegtuig.jpg.

Het is de bedoeling om de tekst op de rechteronderkant te verwijderen. Niet gemakkelijk. Waar je met de vinger drukt of wrijft wordt die plaats opgevuld met beeld van de nabije omgeving.

Voor

en

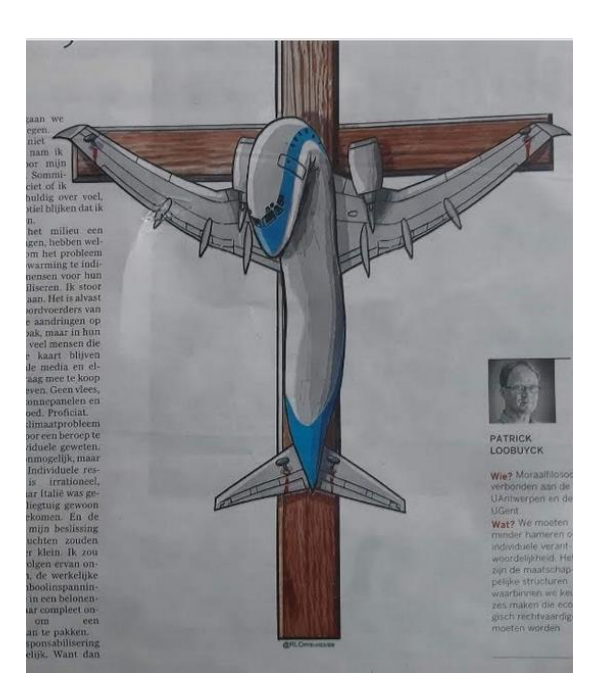

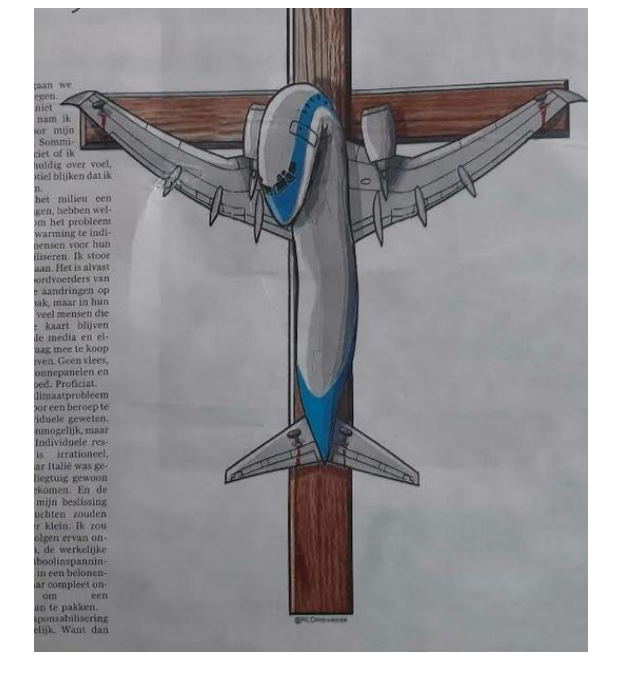

na egaliseren

Fijn werk realiseren wordt moeilijk .

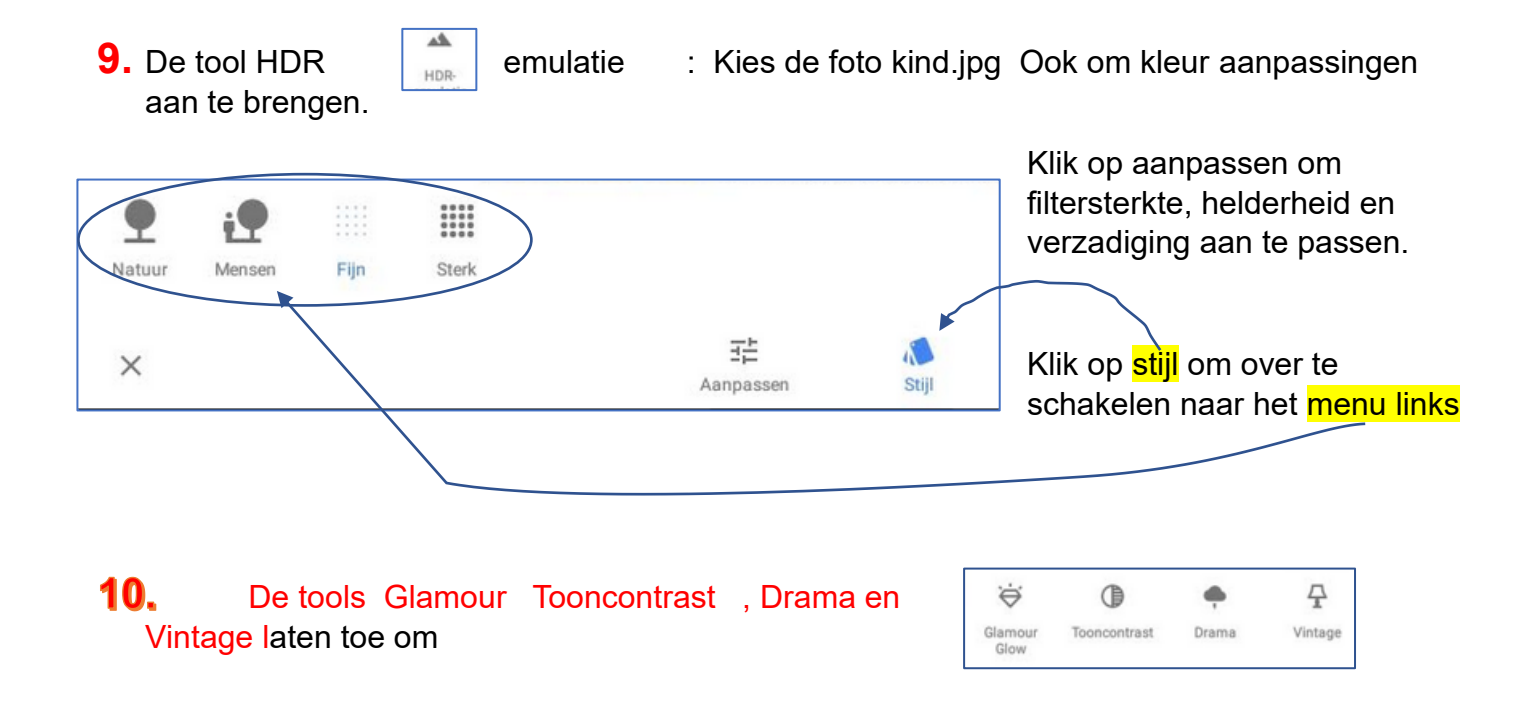

allerlei schakeringen aan te brengen. Ze werken steeds op de zelfde manier als voorgaande tools . Het aantal mogelijkheden lijkt onbeperkt te zijn Er is maar één gouden tip : oefenen baart kunst

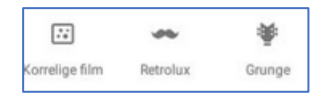

## oefenen baart kunst

Je kan kiezen uit een 6-tal stijlen, de helderheid, contrast en korrel aanpassen via de knop

zwart-wit : We kiezen hiervoor de foto "meisje.jpg"

5

wart-wi

12.

De tool

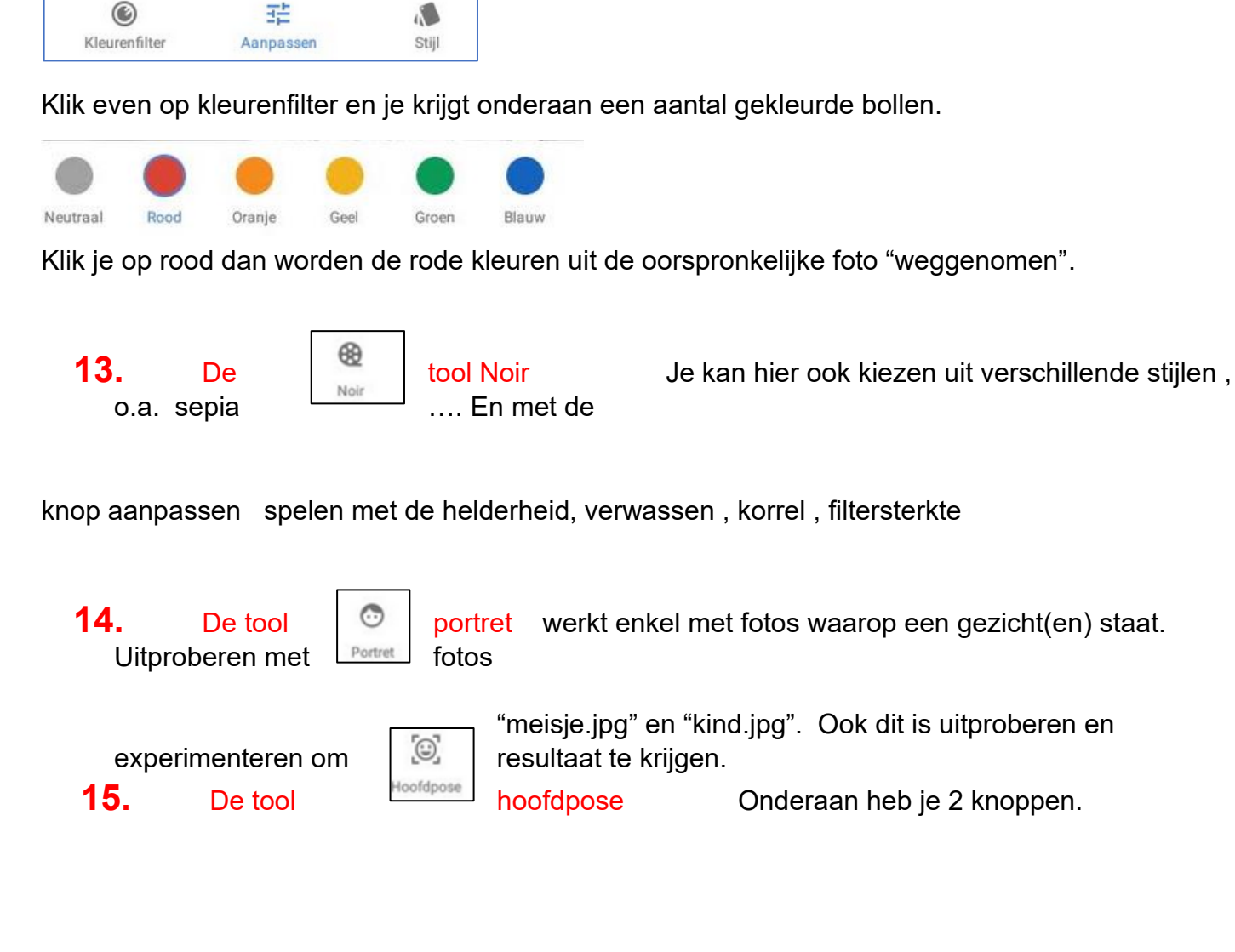

a. Klik op Pose van hoofd (Ik gebruik hiervoor de foto "kind.jpg")

Dan zie je 4 pijltjes. Door met de vinger horizotall, verticaal, links of rechts te wrijven kan je de positie van het hoofd in die richtingen een beetje wijzigen.

b. Klik op "aanpassen" en je kan dan pupilgrootte, lach en focuslengte (voorhoofd) wijzigen

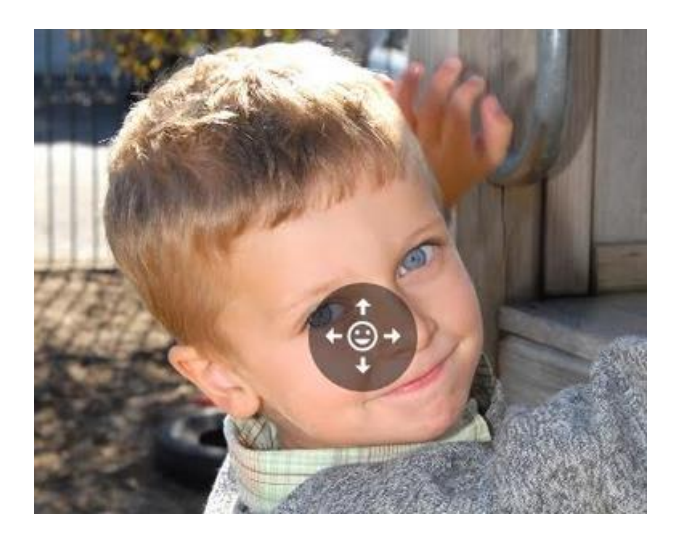

16. De tool

(ii) Focuseffect

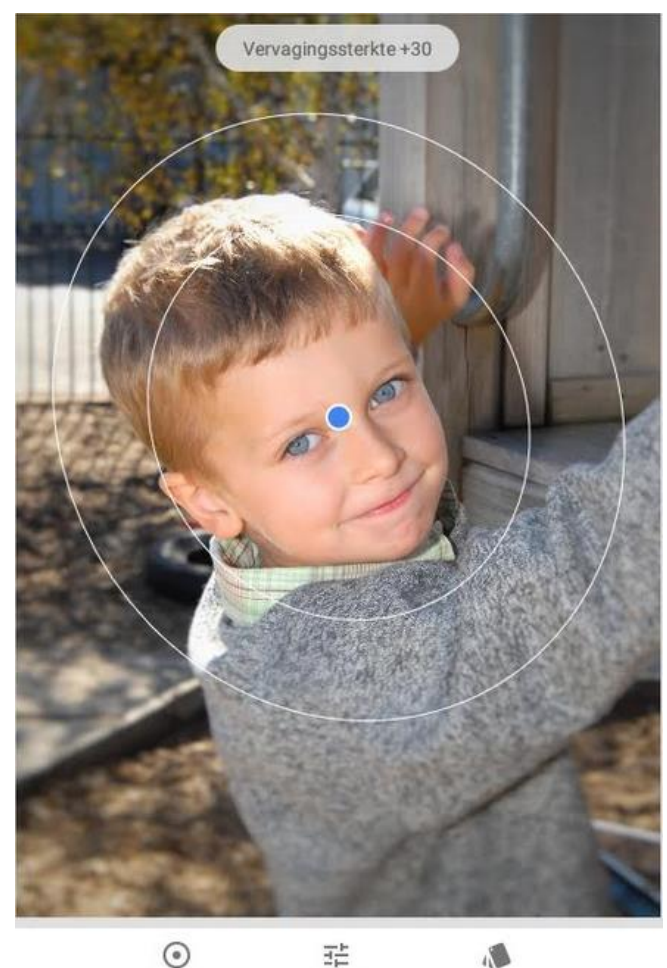

Elliptisch Aanpassen

**17.** De tool

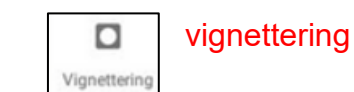

Stijl

focuseffect

Ook hier de knoppen onderaan testen.

1<sup>ste</sup> knop biedt 2 mogelijkheden elliptisch/cirkel en lineair

2<sup>de</sup> knop aanpassen van <mark>vervagingssterkte</mark>, doet zich voor buiten de buitenste ellips en gedeeltelijk tussen de 2 ellipsen, binnen de binnenste ellips verandert er niets.

Bij lineair het zelfde principe maar nu zijn het lijnen . De breedte van de lijnen en ook de grootte van de ellipsen kan je wijzigen door met twee vingers over de foto te wrijven. Met 1 vonger op de blauwe bol kan jede linen of ellipsen verplaatsen overgang en mate van vignettering is uit te testen.

3<sup>de</sup> knop Stijlen kiezen

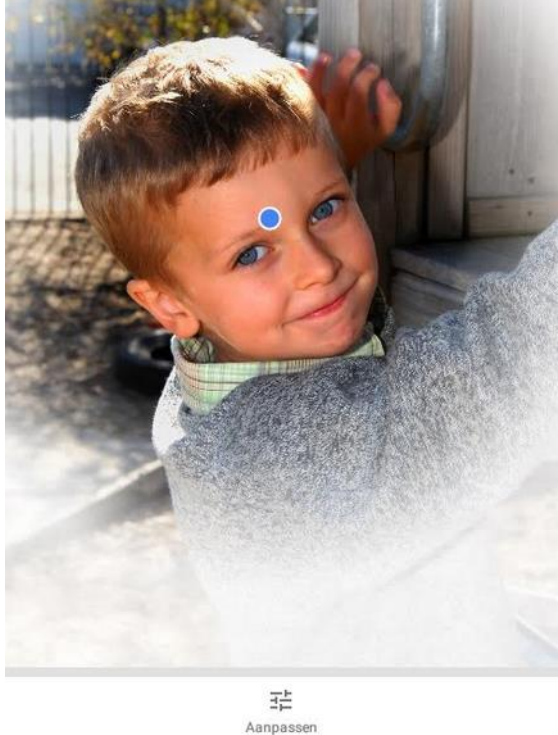

Is het bolletje blauw dan kan je de groote van het cirkelgebied bepalen, klik je naast het bolletje dan wordt het wit maar weet je waar de vignettering zich voordoet.

Met aanpassen kan je de helderheid apart buiten het gebied als binnen het gebied afzonderlijk aanpassen.

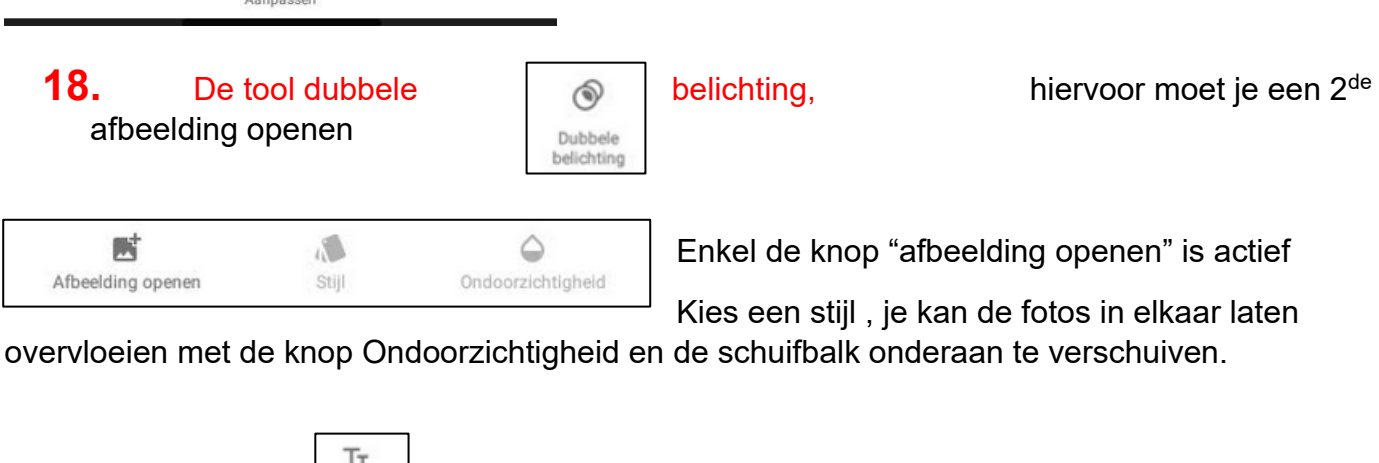

19.

De

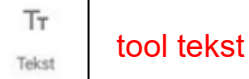

Via de knop stijl kan je kiezen uit een hele reeks lettertypes

Via kleur kies je de kleur van de achtergrond waarop de tekst komt

Via Ondoorzichtigheid de sterkte van de tekst.

Er is nog een knop "omkeren" Dit spreekt voor zichzelf.

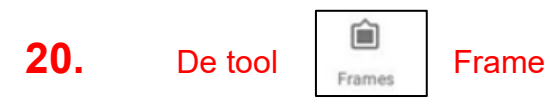

Je kan je foto afwerken door er een kader rond te plaatsen. Maak je keuze uit de balk onderaan.

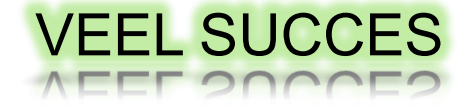

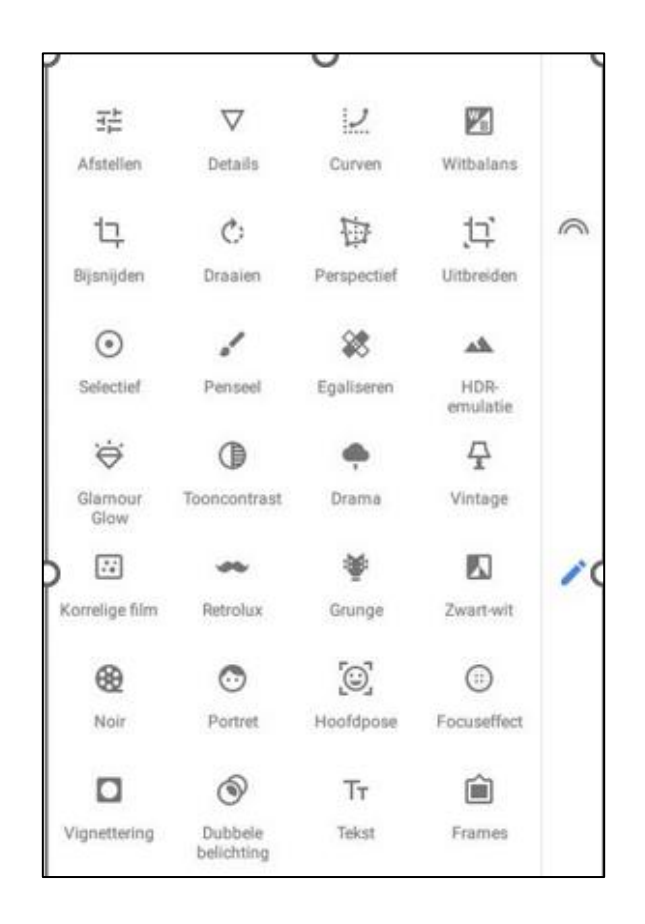